## DUMA: Directorio de la Universidad de Málaga SICA: Uso de Autofirma de la Junta de Andalucía

Para firmar los complementos autonómicos en la web de SICA, es necesario tener instalado el programa Autofirma versión 1.5 para la Junta de Andalucía. Además, hay que tener instalado el certificado en el navegador utilizado para firmar la petición.

En **Windows**, hemos detectado que funciona todo correctamente con el navegador Chrome. Con Firefox, se ha de tener instalada la versión de 64 bits.

En MAC, para que Autofirma funcione con Safari, es necesario marcar en el llavero que se confía en los certificados instalados por la aplicación.

Para ello, hay que ir a Llaveros desde Utilidades. En la parte izquierda, ir a Sistema y pinchar en Certificados. Hay que cambiar los siguientes certificados:

- AutoFirma ROOT LOCAL. En Confiar seleccionar "Confiar siempre".
- 127.0.0.1, en Confiar, seleccionar "Confiar siempre".

En Firefox para MAC la firma da un error para que el que no se ha encontrado solución.

Solución única ID: #1190 Autor: Maribel Última actualización: 2023-03-13 13:42